|                                                                                               | Charles March 1997                                       |
|-----------------------------------------------------------------------------------------------|----------------------------------------------------------|
| ine Guidance: 30%                                                                             | Accept offer at: 30 %                                    |
| tisk Codes: H3 – 75% (General Aviation                                                        | Huli) L3 – 25% (General Aviation Liability) Actions 👻    |
|                                                                                               | <ul> <li>Itse this stamp</li> </ul>                      |
| \\/                                                                                           | Contraction of 2025                                      |
| 11                                                                                            | 2350 Account estimation (optional) estimation (optional) |
| WRITTEN ARG1034                                                                               | 09825 🗳                                                  |
| N/A 01 Nov 2024 16:18 CET                                                                     |                                                          |
| Jomes Listian                                                                                 | - +                                                      |
| James Hatton                                                                                  | - +                                                      |
| Lloyd's Underwriter Syndica<br>TSD                                                            | ate No. 2350                                             |
| James Hatton<br>Lloyd's Underwriter Syndic<br>TSD                                             | ate No. 2350                                             |
| James Hatton<br>Lloyd's Underwriter Syndic<br>TSD                                             | ate No. 2350                                             |
| James Hatton     Lloyd's Underwriter Syndice     TSD      Line Conditions      Sublactivities | 2 Condition() -                                          |
| James Hatton     Lloyd's Underwriter Syndice     TSD     Line Conditions     Subjectivities   | 2 Condition(s) •                                         |
| James Hatton<br>Lloyd's Underwriter Syndic<br>TSD                                             | ate No. 2350                                             |
| James Hatton<br>Lloyd's Underwriter Syndica<br>TSD                                            | ate No. 2350                                             |
| Lunes Hatton<br>Lungs Underwriter Syndic<br>TSD<br>E Line Conditions<br>Subjectivilies        | Alle No. 2390                                            |
| Lones Hatton<br>Lionge Underwriter Syndia<br>TSD                                              | ate No. 2350                                             |

To add line conditions to a stamp, the underwriter clicks on the '# Condition(s)' button in the 'Add a Line' box, and ticks the conditions to apply, then submits the stamp as usual.

| Back to Platform | CONFIGURATIC          | NS | Line    | Conditions                                                                                                    |                        |                     | 8 |
|------------------|-----------------------|----|---------|----------------------------------------------------------------------------------------------------|------------------------|---------------------|---|
| Details          | Search Configurations | Q  | 6       | Line Conditions are available to underwriters when applying a st<br>standard line conditions or create custom line conditions for you                                          | amp. You<br>r organisa | can enable the tion |   |
| Addresses        | Internal Review       | >  | Add Lin | e Condition                                                                                                    |                        | )                   |   |
| Configuration    |                       |    | Off/On  | Line Condition                                                                                                    | Team                   | 5                   |   |
| 🕻 Teams          |                       |    |         | Excluding letters of credit and outstanding claims advances.                                                                                                    | 2/                     | e                   |   |
| Users            |                       |    |         | Underwriters reserve the right to amond the premium in<br>respect of assets attaching to the programme after the<br>inorption date if foas record destrictates into our layer. | 3/                     | e                   |   |
| , Stamps         |                       |    |         | Line to stand.                                                                                                    | 5/5                    |                     |   |
| Approved Brokers |                       |    |         | All changes and alterations to the contract to be agreed.                                                                                                    | 5 /<br>5               | 6                   |   |
|                  |                       |    |         | Subject to nil loss record in previous 12pcm.                                                                                                    | 5 /<br>5               | G                   |   |

(Re)insurer Admins can configure line conditions available to their underwriters from the Admin portal. Select 'Line Conditions' from the 'Configuration' tab. Lines can be added, removed, toggled as visible, and edited by clicking the pen-and-paper icon.

## Line Conditions

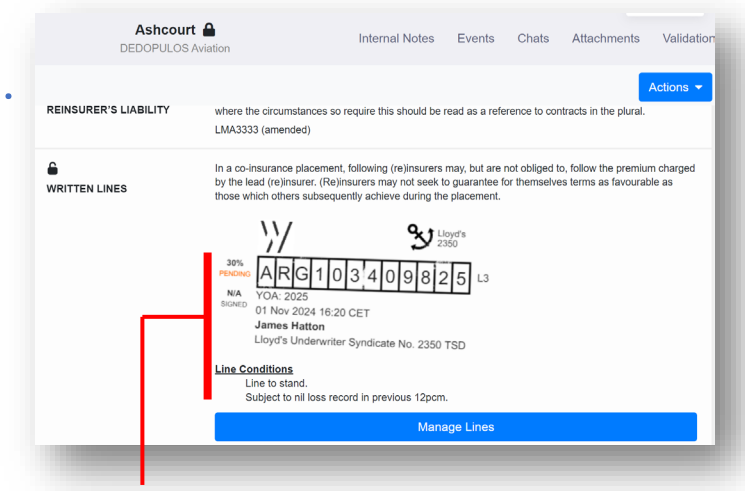

The written line is shown as 'Pending' for both the broker and the underwriter(s), with the line conditions clearly listed below the stamp.

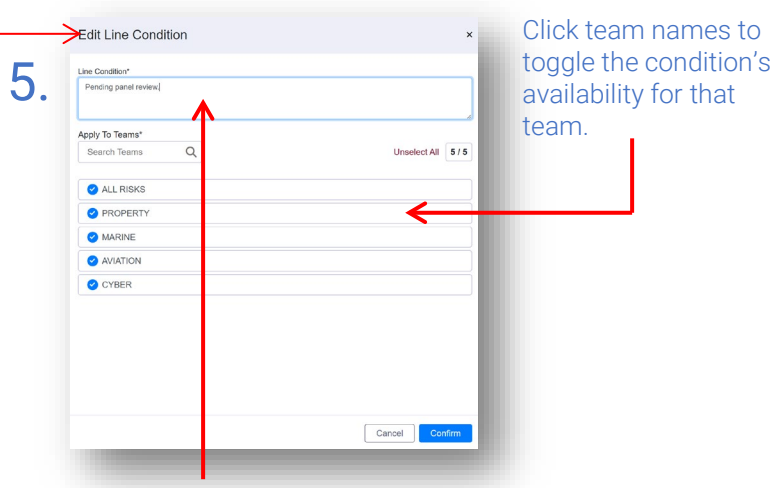

Add/edit the condition text as appropriate. Please note that the 'Line to stand' condition is always available to all underwriters, and cannot be removed or edited. Click 'Confirm' and then 'Save' to apply the changes.

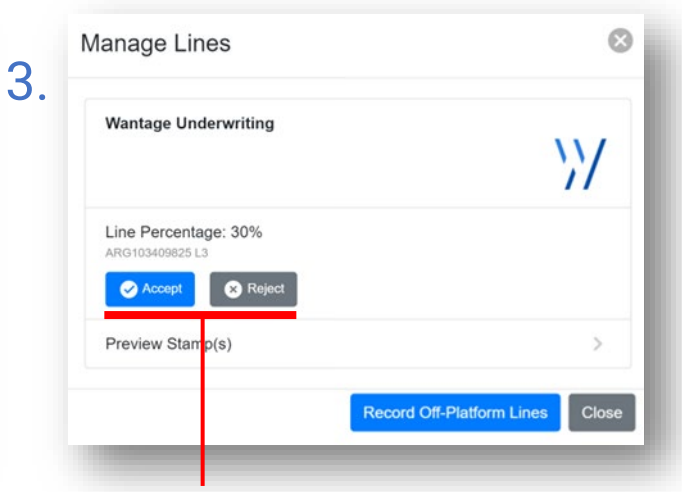

After clicking the 'Manage Lines' bar, the broker may click 'Accept' to confirm the line, removing the 'Pending' status, or 'Reject' to remove the line.

| US | SAGE OF STANDARD LINE CONDITIONS                         |
|----|----------------------------------------------------------|
| •  | 'Line to Stand' states that the Broker may not sign down |
|    | the written line percentage.                             |

6.

- 'All changes and alterations to the contract to be agreed' means that the underwriter needs to be an agreement party on all endorsements.
- 'Subject to nil loss record in previous 12pcm' shows that the line stands only when the insured has not claimed for a loss in the last year.
- 'Excluding letters of credit and outstanding claims advances' states that the (re)insurer will not cover policies tied to letters of credit or accept advances as part of the policy's insured amounts/liabilities.
- 'Underwriters reserve the right to amend the premium in respect of assets attaching to the programme after the inception date if loss record deteriorates into our layer' allows the (re)insurer to amend the premium if the loss record changes over the course of the policy being active.

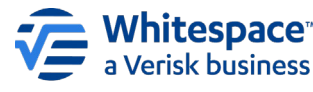

Registered Address – 26<sup>th</sup> Floor, 22 Bishopsgate, London, EC2N 4BO, United Kingdom is presidential No. and fighting devices and the indexide include the united the value with a new indexide the second with the analysis of Witheraper Statistical Web